Shannon Way, Tewkesbury, Gloucestershire. GL20 8ND United Kingdom Tel: +44 (0)1684 292 333 Fax: +44 (0)1684 297 929 187 Northpointe Blvd, Suite 105 Freeport, PA 16229 United States of America Tel: +1 724-540-5018 Fax: +1 724-540-5098 Tomson Centre 118 Zhang Yang Rd., B1701 Pudong New Area, Shanghai, Postal code: 200122 CHINA Tel/Fax: +86 21 587 97659 SCMC House 16/6 Vishal Nagar Pimpale Nilakh, Wakad, Pune PIN 411027 INDIA Tel: +91 206 811 4902

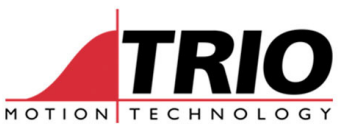

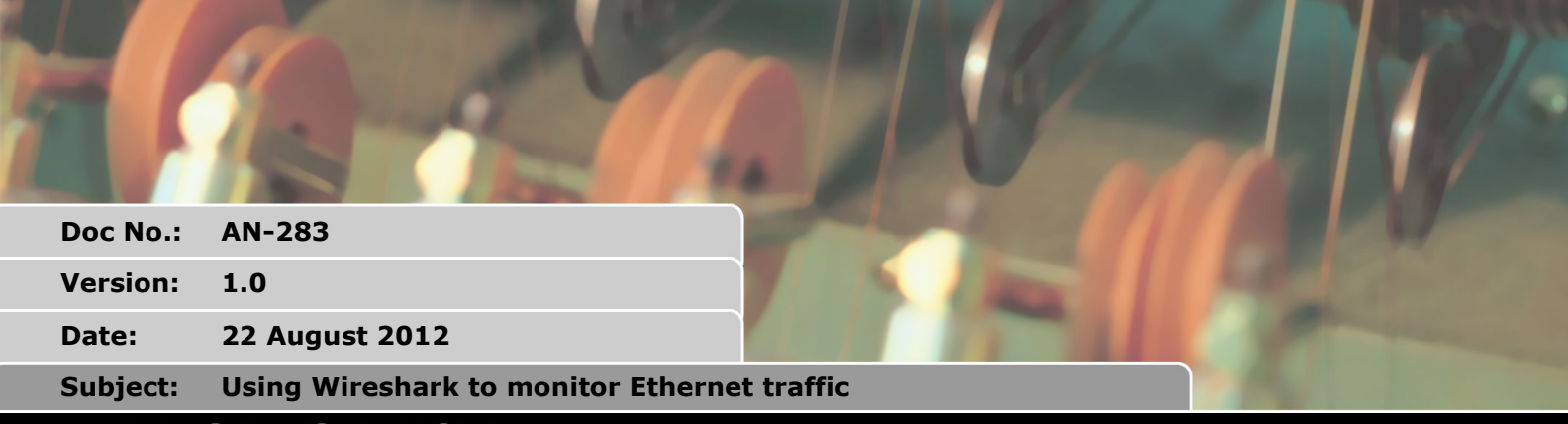

# APPLICATION NOTE

## 1. Introduction

Ethernet can carry many types of telegram. When connecting a system together, it is often necessary to monitor the telegram traffic and see how the available bandwidth is being used. This is especially true when a real-time automation system is using Ethernet for part of its real-time functionality. Effects such as collisions, re-tries, acknowledge and handshake cycles all have an effect on the overall performance of the network.

This document describes how to set up an Ethernet Monitor using the free-to-download package "WireShark".

## 2. Equipment

The following equipment is required.

### 2.1. WireShark

Download Wireshark from <a href="http://www.wireshark.org/">http://www.wireshark.org/</a>

Install the package on a suitable Windows PC. (The PC must have at least one Ethernet port)

### 2.2. Semi-managed Ethernet Switch

Modbus TCP uses TCP/IP telegrams which have a defined source and defined destination IP\_Address. A standard Ethernet Switch will not pass these telegrams to the other ports on the switch. Therefore a managed or partly managed switch is needed which can set up one port to be a "mirror port" to re-transmit all telegrams received on the other ports.

An example of such a switch is the NetGear ProSafe Plus GS105E. This comes with software which allows the user to set up special features such as mirror ports.

An alternative to a managed switch is to use a plain Hub. A Hub is a dumb device which re-transmits all telegrams to all ports. Unfortunately Hubs are very rare and are not found on the market any more.

## 3. Set-up the switch

The set up shown here refers to the Netgear GS105E. Other managed and semi-managed switches

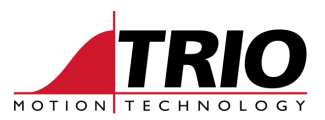

will have a similar set up procedure.

#### 3.1. Install the software

Install the switch management software on a PC. In the case of the Netgear GS105E, this is called NETGEAR UM+ Utility.

#### 3.2. Set up the mirror port

Run the management software and follow the procedure in the operation manual for the switch. In the case of the Netgear GS105E this is:

#### 3.2.1. Port Mirroring

Port mirroring allows a port to see the data on another port.

To have a switch port see the data on another port:

- 1. Select System > Status, and select the switch.
- 2. Select Monitoring > Mirroring. The Mirroring page will display
- 3. Enable Mirroring.
- 4. Select the Source Port or ports.

5. Select the Destination Port from the pull down list and click Apply. Data on the source port will now also be routed to the destination port.

#### 3.2.2. Screenshot

| Prosafe Unmanaged Plus configuration utility- | GS105E                       |        |    |    |    | the appreciantly |         |
|-----------------------------------------------|------------------------------|--------|----|----|----|------------------|---------|
|                                               |                              |        |    |    |    |                  | G\$105E |
|                                               |                              |        |    |    |    | Select Language: |         |
| System VLAN Qo                                | S Help                       |        |    |    |    | English 🔻        | QUIT    |
| Status   Maintenance   Monitoring             |                              |        |    |    |    |                  |         |
|                                               |                              |        |    |    |    |                  |         |
| > Port Statistics                             | Port Mirrorin                | g      |    |    |    |                  |         |
| ~ Mirroring                                   | Port Mirroring Configuration |        |    |    |    |                  |         |
| 1                                             | Mirroring                    | Enable | •  |    |    |                  |         |
| P                                             | Source Port                  |        |    |    |    |                  |         |
| h.                                            | Port                         | 01     | 02 | 03 | 04 | 05               |         |
|                                               |                              |        | x  | x  | x  | ×                |         |
|                                               | Destination Port             | 01     | •  |    |    |                  |         |
| 1                                             |                              |        |    |    |    |                  |         |
| N <mark>a</mark>                              |                              |        |    |    |    |                  |         |
| 4                                             |                              |        |    |    |    |                  |         |
| 19 C                                          |                              |        |    |    |    |                  |         |
| 1                                             |                              |        |    |    |    |                  |         |
| 1                                             |                              |        |    |    |    |                  |         |
|                                               |                              |        |    |    |    |                  |         |
| <u> </u>                                      |                              |        |    |    |    |                  |         |
|                                               |                              |        |    |    |    |                  |         |
|                                               |                              |        |    |    |    | CANCEL           | APPLY   |
| Copyright © 1996-2009 Netgear ®               |                              |        |    |    |    |                  |         |

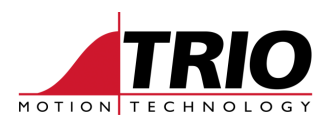

## 4. Run Wireshark

## 4.1. Connections

Connect the mirror port of the Switch to the PC which will run Wireshark. Connect one of the other ports to the Modbus master. Connect one of the other ports to the Modbus slave.

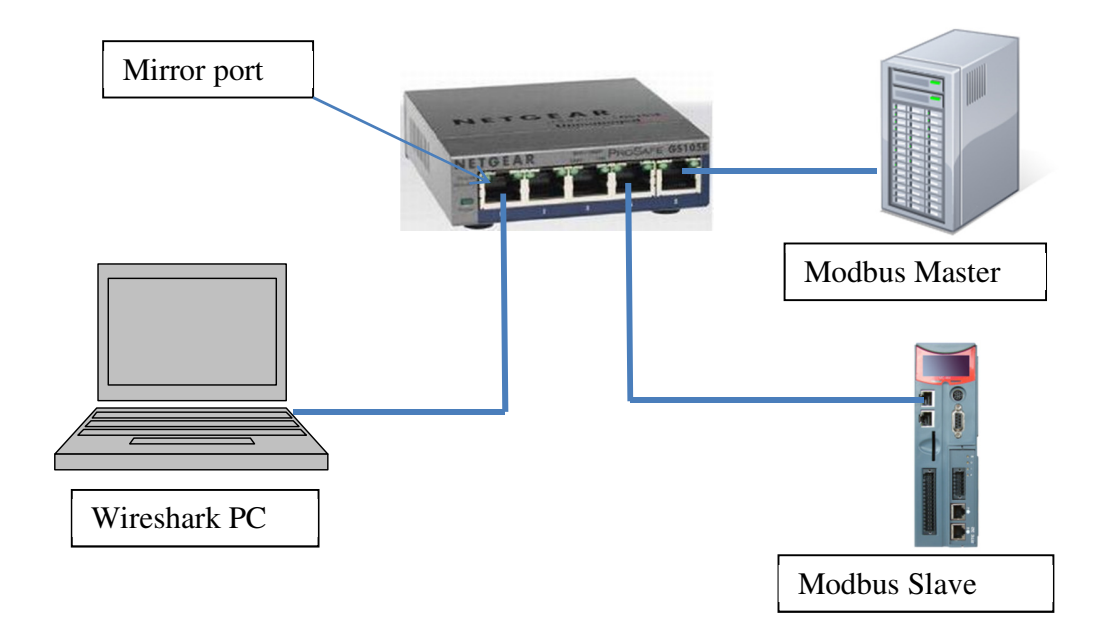

### 4.2. Launch Wireshark

Launch Wireshark and select the Ethernet Port on the PC which is connected to the Switch.

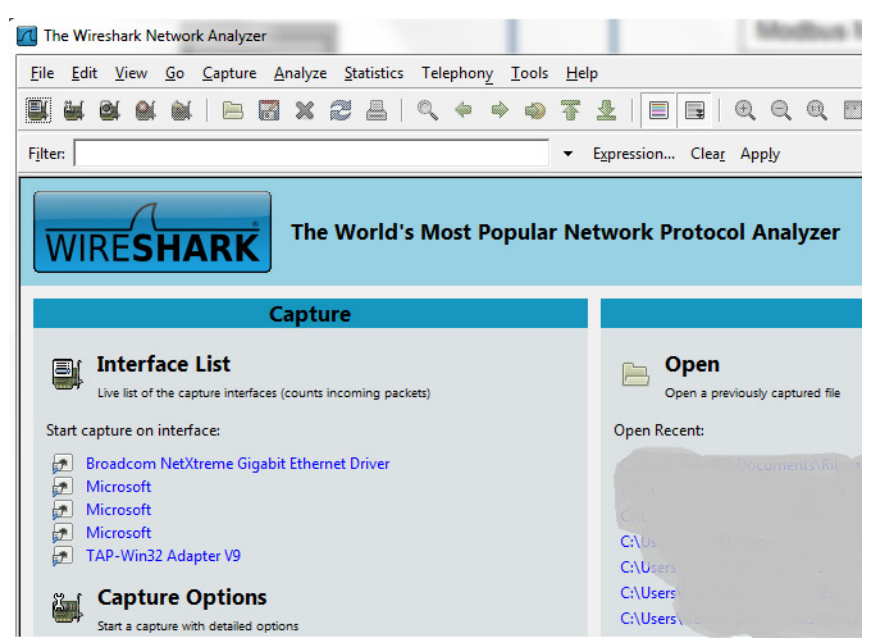

In the above example, Broadcom NetXtreme is connected to the switch.

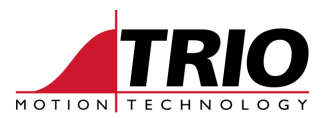

## 4.3. Start monitoring

As soon as the Ethernet port is selected, the Wireshark will begin to monitor the Ethernet data.

| (Untitled) - Wireshark                                                                                                    |                                                                                                    |                                                                                |                                                                                                    |                                                                                                    | • ×      |
|----------------------------------------------------------------------------------------------------|----------------------------------------------------------------------------------------------------|--------------------------------------------------------------------------------|----------------------------------------------------------------------------------------------------|----------------------------------------------------------------------------------------------------|----------|
| <u>File Edit View Go Capture Analyze</u>                                                                                                    | Statistics Telephony Tools He                                                                           | p                                                                              |                                                                                                    |                                                                                                    |          |
|                                                                                                    | 🖁 📇   🔍 🗢 👄 🤹 🐺                                                                                         |                                                                                | 0, 🕾   🖼 🗵 🍢 🎉   📜                                                                                                    |                                                                                                    |          |
| Filter:                                                                                                    | •                                                                                                    | E <u>x</u> pression Clea <u>r</u> App <u>l</u> y                               |                                                                                                    |                                                                                                    |          |
| No Time                                                                                                    | Source                                                                                                  | Destination                                                                    | Protocol Info                                                                                                    |                                                                                                    | -        |
| 537 12.310339<br>538 12.310970<br>539 12.316621<br>540 12.416540                                                                                                    | 192,168,0,28<br>192,168,0,248<br>192,168,0,248                                                          | <b>192.168.0.248</b><br>192.168.0.28<br>192.168.0.28                           | Modbus/T query [ 1 pkt(s)]: trans<br>TCP asa-app1-proto > 49224 [ACK<br>Modbus/T response [ 1 pkt(s)]: trans                                      | :: 413; unit: 1, func: 3: Read multiple registers.<br>[] Seq=18532 Ack=1201 Win=512 Len=0<br>:: 413; unit: 1, func: 3: Read multiple registers.                                                                    |          |
| 541 12.417078<br>542 12.422499<br>543 12.572362                                                                                                    | 192.168.0.28<br>192.168.0.248<br>192.168.0.248<br>192.168.0.28                                          | 192.168.0.248<br>192.168.0.28<br>192.168.0.28<br>192.168.0.248                 | TCP asa-appl-proto > 49224 [ACk<br>Modbus/T response [ 1 pkt(s)]: trans<br>Modbus/T query [ 1 pkt(s)]: trans                                      | <ol> <li>Seq-18741 Ack=1213 Wine-512 Len=0</li> <li>Seq-18741 Ack=1213 Wine-512 Len=0</li> <li>414; unit: 1, func: 3: Read multiple registers.</li> <li>415; unit: 1, func: 3: Read multiple registers.</li> </ol> |          |
| 544 12.572973<br>545 12.578369<br>546 12.711286                                                                                                    | 192.168.0.248<br>192.168.0.248<br>192.168.0.28                                                          | 192.168.0.28<br>192.168.0.28<br>192.168.0.100                                  | TCP asa-appl-proto > 49224 [ACH<br>Modbus/T response [ 1 pkt(s)]: trans<br>TCP [TCP Keep-Alive] 51434 > to                                        | [] seq=18950 Ack=1225 win=512 Len=0<br>:: 415; unit: 1, func: 3: Read multiple registers.<br><b>≥Inet: [Ack] seq=/16 Ack=883 Win=16154 Len=1</b>                                                                   |          |
| 547 12.711856<br>548 12.728361<br>549 12.729005<br>550 12.734635                                                                                                    | 192.168.0.100<br>192.168.0.28<br>192.168.0.248<br>192.168.0.248                                         | 192,168.0.28<br>192,168.0.248<br>192,168.0.28<br>192,168.0.28                  | TCP [TCP Keep-Alive ACK] telnet<br>Modbus/T query [ 1 pkt(s)]: trans<br>TCP asa-app1-proto > 49224 [ACK<br>Modbus/T response [ 1 pkt(s)]: trans   | <ul> <li>&gt;&gt;&gt;&gt;&gt;&gt;&gt;&gt;&gt;&gt;&gt;&gt;&gt;&gt;&gt;&gt;&gt;&gt;&gt;&gt;&gt;&gt;&gt;&gt;&gt;&gt;&gt;&gt;&gt;&gt;&gt;&gt;</li></ul>                                                                |          |
| 551 12.776523<br>552 12.884380<br>553 12.885209<br>554 12.890900                                                                                                    | te80::200b:a9f7:e475<br>192.168.0.28<br>192.168.0.248<br>192.168.0.248                                  | : ++02::1:2<br>192.168.0.248<br>192.168.0.28<br>192.168.0.28                   | DHCPV6 Solicit<br>Modbus/T query [1 pkt(s)]: trans<br>TCP asa-app1-proto > 49224 [ACK<br>Modbus/T response [1 pkt(s)]: trans                      | :: 417; unit: 1, func: 3: Read multiple registers.<br>[] Seq=19368 Ack=1249 win=512 Len=0<br>:: 417; unit: 1, func: 3: Read multiple registers.                                                                    |          |
| 555 13.040376<br>556 13.041169<br>557 13.064255<br>558 13.114379                                                                                                    | 192.168.0.28<br>192.168.0.248<br>192.168.0.248<br>192.168.0.248                                         | 192.168.0.248<br>192.168.0.28<br>192.168.0.28<br>192.168.0.28<br>192.168.0.248 | Modbus/T query [ 1 pkt(s)]: trans<br>TCP asa-appl-proto > 49224 [ACF<br>Modbus/T response [ 1 pkt(s)]: trans<br>Modbus/T query [ 1 pkt(s)]: trans | 3: 418: unit: 1, func: 3: Read multiple registers.<br>(] seq=19577 Ack=1261 win=512 Len=0<br>5: 418; unit: 1, func: 3: Read multiple registers.<br>5: 419; unit: 1, func: 3: Read multiple registers.              |          |
| 559 13.115127<br>560 13.120536<br>561 13.126330<br>562 13.126731                                                                                                    | 192.168.0.248<br>192.168.0.248<br>f0:4d:a2:a8:6b:25<br>Upponett_00:00:64                                | 192.168.0.28<br>192.168.0.28<br>Upponett_00:00:64<br>Broadcast                 | TCP asa-appl-proto > 49224 [ACK<br>Modbus/T response [ 1 pkt(5)]: trans<br>ARP Who has 192.168.0.100? Tel<br>ARP 192.168.0.100 is at 00:06:7      | (] Seq=19606 Ack=1273 Win=512 Len=0<br>: 419; unit: 1, func: 3: Read multiple registers.<br>1 192.168.0.28<br>0:00:00:64                                                                                           |          |
| <ul> <li>B Frame 1 (66 bytes on wire, 66</li> <li>E thernet II, Src: f0:4d:a2:a8</li> <li>Internet Protocol, Src: 192.11</li> <li>Transmission Control Protocol</li> </ul> | bytes captured)<br>:6b:25 (f0:4d:a2:a8:6b:2<br>68.0.28 (192.168.0.28),<br>src Port: 49224 (49224        | 5), Dst: TrioMoti_65:0<br>Dst: 192.168.0.248 (19)<br>), Dst Port: asa-appl-    | 08:99 (00:1e:fb:65:08:99)<br>92.168.0.248)<br>-proto (502), Seq: 1, Ack: 1, Len: 12                                                               |                                                                                                    | <u>_</u> |
| Modbus/TCP                                                                                                    |                                                                                                    |                                                                                |                                                                                                    |                                                                                                    |          |
| 0010 00 14 TD 65 08 99 T0 4d a<br>0010 00 34 4C 3d 40 00 80 06 0<br>0020 00 F8 c0 48 01 F6 15 ef 2<br>0030 ff 70 82 8b 00 00 01 3a 0<br>0040 00 64                         | 12 a8 00 25 08 00 45 00<br>10 00 c0 a8 00 1c c0 a8<br>1 03 09 da ad fa 50 18<br>10 00 00 06 01 03 03 e8 | eMK%E.<br>.4L=@<br>HP.<br>.p<br>.d                                             |                                                                                                    |                                                                                                    | <u>*</u> |
| File: "Local\Tem                                                                                                    | Packets: 563 Displayed: 563 Mark                                                                        | ed: 0 Dropped: 0                                                               |                                                                                                    | Profile: Default                                                                                                    |          |

The monitoring can be paused or stopped with the buttons at the top of the window.

### 4.4. Save captured data

When enough data has been captured, stop the monitor and save the log to a Wireshark capture file.

This file can be sent to Trio for analysis if requested.

## 5. Loading previously saved files

A file saved from a previous monitoring session can be loaded into Wireshark for analysis.

Wireshark recognises the telegram types and provides a clear display of the telegram sequence. Any re-transmissions, timeouts and other potential errors are highlighted.

|        | TRIO       |
|--------|------------|
| MOTION | TECHNOLOGY |
|        |            |

| Comur      | nicazionePLC-MC464 - No errore ma risp | osta dono 5s ncan - Wireshark    | -                      | -                |                                                                                                    | x   |
|------------|----------------------------------------|----------------------------------|------------------------|------------------|----------------------------------------------------------------------------------------------------|-----|
| File Ed    | it View Go Canture Analyze Sta         | tistics Telephony Tools Hel      | 2                      |                  |                                                                                                    | _   |
| <u> </u>   |                                        |                                  |                        |                  |                                                                                                    |     |
|            |                                        |                                  |                        |                  |                                                                                                    |     |
| Filter:    |                                        | •                                | Expression Clear Apply |                  |                                                                                                    |     |
| No         | Time                                   | Source                           | Destination            | Protocol         | Info                                                                                                    |     |
|            | 1 0.000000                             | 172.16.17.11                     | 172.16.17.1            | Modbus/T         | response [ 1 pkt(s)]: trans: 2; unit: 0, func: 3: Read multiple registers.                                                                                                    |     |
|            | 3 0.025735                             | 172.16.17.1                      | 172.16.17.11           | Modbus/T         | guery [1 bkt(s)]: trans: 2: unit: 0. func: 16: write Multiple Registers.                                                                                                    |     |
|            | 4 0.027186                             | 172.16.17.11                     | 172.16.17.1            | TCP              | asa-appl-proto > els [ACK] Seq=190 Ack=214 Win=512 Len=0                                                                                                    |     |
|            | 5 0.050586                             | 172.16.17.11                     | 172.16.17.1            | Modbus/T         | response [ 1 pkt(s)]: trans: 2; unit: 0, func: 16: Write Multiple Registers.                                                                                                    |     |
|            | 6 0.051239<br>7 0.085804               | 1/2.16.1/.1                      | 1/2.16.1/.11           | TCP<br>Modbus /T | eis > asa-appi-proto [ACK] Seq=214 ACK=202 Win=4091 Len=0                                                                                                    |     |
|            | 8 0.087332                             | 172.16.17.11                     | 172.16.17.1            | TCP              | $q_{act} = p_{c}(z_{s})$ ( $z_{s})$ ( $z_{s}$ ) ( $z_{s}$ ) |     |
|            | 9 0.111235                             | 172.16.17.11                     | 172.16.17.1            | Modbus/T         | response [ 1 pkt(s)]: trans: 2; unit: 0, func: 16: Write Multiple Registers.                                                                                                    |     |
| 1          | 0 0.111906                             | 172.16.17.1                      | 172.16.17.11           | TCP              | els > asa-appl-proto [ACK] Seq=427 Ack=214 Win=4091 Len=0                                                                                                    |     |
| 1          | 1 0.135444                             | 172.16.17.1                      | 172.16.17.11           | Modbus/T         | query [ 1 pkt(s)]: trans: 2; unit: 0, func: 3: Read multiple registers.                                                                                                    |     |
| 1          | 2 0.130125                             | 172 16 17 11                     | 172 16 17 1            | Modbus /T        | asa-appi-proto > els [ACK] seq=214 ACK=459 Win=312 Len=0<br>resnonse [ 1 nkt(s)] trans: 2: unit: 0 func: 3: Read multinle renisters                                                                                                    |     |
| 1          | 4 0.139630                             | 172.16.17.1                      | 172.16.17.11           | TCP              | els > asa-appl-proto [ACK] Seq=439 ACk=403 Win=3914 Len=0                                                                                                    |     |
| 1          | 5 0.175716                             | 172.16.17.1                      | 172.16.17.11           | Modbus/T         | <pre>query [ 1 pkt(s)]: trans: 2; unit: 0, func: 16: Write Multiple Registers.</pre>                                                                                                    |     |
| 1          | 6 0.177166                             | 172.16.17.11                     | 172.16.17.1            | тср              | asa-appl-proto > els [ACK] seq=403 ACk=652 Win=512 Len=0                                                                                                    |     |
| 1          | 7 0.200361                             | 172.16.17.11                     | 172.16.17.1            | Modbus/T         | response [ 1 pkt(s)]: trans: 2; unit: 0, func: 16: Write Multiple Registers.                                                                                                    |     |
| 1          | 9 0 225740                             | 172 16 17 1                      | 172 16 17 11           | Modbus /T        | uers > asa-appi-proto [Ack] Seq=022 Ack=413 Win=4091 Len=0<br>ouerv [ 1 nkt(s]) trans: 2: unit: 0 func: 16: Write Multiple Registers                                                                                                    | -   |
| 2          | 0 0.227271                             | 172.16.17.11                     | 172.16.17.1            | TCP              | asa-app1-proto > els [ACK] seg=415 ACK=865 Win=512 Len=0                                                                                                    | F . |
| 2:         | 1 0.250455                             | 172.16.17.11                     | 172.16.17.1            | Modbus/T         | response [ 1 pkt(s)]: trans: 2; unit: 0, func: 16: Write Multiple Registers.                                                                                                    |     |
| 2          | 2 0.251563                             | 172.16.17.1                      | 172.16.17.11           | TCP              | els > asa-appl-proto [ACK] Seq-865 ACK-427 Win-4091 Len-0                                                                                                    |     |
| 2          | 4 0 286591                             | 172 16 17 11                     | 172 16 17 1            | TCP              | query [ 1 pkt(s)]: trans: 2; unit: 0; tunc: 3: kead multiple registers.<br>aca_ann]_proto > als fack sen_427 ack_a77 win_512 Len_0                                                                                                    |     |
| 2          | 5 0.289389                             | 172.16.17.11                     | 172.16.17.1            | Modbus/T         | response [ 1 pkt(s)]: trans: 2: unit: 0, func: 3: Read multiple registers.                                                                                                    | -   |
| 2          | 6 0.290031                             | 172.16.17.1                      | 172.16.17.11           | тср              | els > asa-appl-proto [ACK] Seq=877 Ack=616 Win=3914 Len=0                                                                                                    |     |
| 2          | 7 0.316145                             | 172.16.17.1                      | 172.16.17.11           | Modbus/T         | query [ 1 pkt(s)]: trans: 2; unit: 0, func: 16: Write Multiple Registers.                                                                                                    | •   |
| E Fram     | e 1 (243 bytes on wire, 243            | bytes captured)                  |                        |                  | 10.54.00.d4-)                                                                                                    | _   |
| H Ethe     | rhet II, SFC: IF10MOt1_65:0            | 1:2D (00:1e:TD:65:01:2           | b), DSt: TeTemeca_02:0 | 2:4a (00:8       | 0:14:02:00:44)                                                                                                    |     |
| The The    | mission Control Brotosol               | I/.II (1/2.10.1/.II),            | DSC. 1/2.10.1/.1 (1/2  | - (1215)         | 500 1 Ack 1 Long 180                                                                                                    |     |
| H H dh     | surver and the control protocol,       | sic Poic. asa-appi-pio           | to (302), DSt Port. en | s (1513),        | Seq. 1, ACK. 1, Len. 109                                                                                                    |     |
| tr         | ansaction identifier: 2                |                                  |                        |                  |                                                                                                    |     |
| 000        | otocol identifier: 0                   |                                  |                        |                  |                                                                                                    |     |
| 10         | nath: 183                              |                                  |                        |                  |                                                                                                    |     |
| 100        | it identifier: 0                       |                                  |                        |                  |                                                                                                    |     |
|            | dhus                                   |                                  |                        |                  |                                                                                                    |     |
|            | function 3: Read multiple              | registers                        |                        |                  |                                                                                                    |     |
|            | hyte count: 180                        | egrocero                         |                        |                  |                                                                                                    |     |
|            | Data                                   |                                  |                        |                  |                                                                                                    |     |
|            |                                        |                                  |                        |                  |                                                                                                    |     |
|            |                                        |                                  |                        |                  |                                                                                                    |     |
| 0000 0     | 0 80 f4 02 dc 42 00 10 fb              | 65 01 2h 08 00 45 00             | 1 0 + 1                |                  |                                                                                                    |     |
| 0010 0     | 0 e5 37 d3 00 00 64 06 a4              | 13 ac 10 11 0b ac 10             |                        |                  |                                                                                                    |     |
| 0020 1     | 1 01 01 f6 05 23 01 07 3a              | 70 50 22 1a 94 50 18             | # :pP"P                |                  |                                                                                                    |     |
| 0030 0     | 02 00 c2 df 00 00 00 02 00             | 00 00 b7 00 03 b4 00             | •••••••                |                  |                                                                                                    |     |
| 0050       |                                        |                                  |                        |                  |                                                                                                    |     |
| O Text ite | em (), 180 bytes                       | Packets: 219 Displayed: 219 Mark | ed: 0                  |                  | Profile: Default                                                                                                    | //  |

A typical Modbus communication sequence between a PLC and a MC464.